Elektronikus ügyintézés bevezetése a Tárkányi Általános Iskolában A Tárkányi Általános Iskola bevezeti az elektronikus ügyintézés lehetőségét a gondviselők számára. Természetesen ez csak lehetőség. Ezután is lehet személyesen illetve írásban ügyeket intézni.

<u>A Gondviselői / Tanulói bejelentkezés folyamata az e-Ügyintézésben</u>

**1. HA A GONDVISELŐ <u>RENDELKEZIK</u> KRÉTA FELHASZNÁLÓI JOGOSULTSÁGGAL** (jár már gyermeke az iskolába)

## Az e-Ügyintézés modul elérése a KRÉTA-rendszerből:

Gondviselőként (nagykorú tanulóként) az e-Ellenőrző menüsorában található e-Ügyintézés menüpontot kiválasztva a program automatikusan átirányít minket az e-Ügyintézés nyitófelületére:

| KRĚTA                                                      | Órarend                       | <b>por</b><br>Osztályzatok ▼ | M | lulasztások 🗸                                               | j<br>Információk ◄         | e-Ügyintézés |  |
|------------------------------------------------------------|-------------------------------|------------------------------|---|-------------------------------------------------------------|----------------------------|--------------|--|
| Az alábbiakba                                              | an lehet ügyeket              | indítani:                    |   |                                                             |                            |              |  |
| BEIRATKOZÁS üç                                             | gycsoport                     |                              |   | KIIRATKOZÁS üç                                              | ycsoport                   |              |  |
| Beiratkozás a magyar köznevelésbe                          |                               |                              |   | Kiiratkozás a köznevelésből                                 |                            |              |  |
| Beiratkozás középfokú intézménybe                          |                               |                              |   | Kiiratkozás nem tankötelezettséget teljesítő jogviszonyból  |                            |              |  |
| Beiratkozás nem tankötelezettséget teljesítő jogviszonnyal |                               |                              |   | Külföldön töltött ideiglenes tanulmányi időszak bejelentése |                            |              |  |
| Beiratkozás általános iskolába                             |                               |                              |   | Magántanulói jogviszony iránti kérvény bejelentése          |                            |              |  |
| Átiratkozás intézmények között                             |                               |                              |   | Vendégtanulói jogviszony iránti kérvény benyújtása          |                            |              |  |
| TANULMÁNYOKKAL                                             | . KAPCSOLATOS ÜGYINTÉ         | ZÉS ügycsoport               |   | KAPCSOLATTAR                                                | TÁ SI folyamatok           |              |  |
| Osztály vagy tanórai                                       | i csoport változtatási kérele | em benyújtása                |   | Üzenetváltás a rei                                          | ndszer felhasználói között |              |  |
| lgazgatói engedély o                                       | liák mulasztásának igazolá    | sára kérelem benyújtása      |   | lskolai kirándulás                                          | ok engedélyének kezelése   | •            |  |
| Tanulói mulasztás ig                                       | jazolása                      |                              |   | lskolai eseményel                                           | k engedélyének kezelése    |              |  |
| Tanulói felmentésre,                                       | , mentességre szolgáló kér    | elem benyújtása              |   | Intézményi adatbe                                           | kérések kezelése           |              |  |
| Közösségi szolgálat                                        | teljesítéséről igazolás ben   | yújtása                      |   | Intézményi előírás                                          | sok kezelése               |              |  |
| Gyakorlati hely meg                                        | adása és tanulószerződés t    | feltöltése                   |   | Intézményi létesít                                          | mények bérbeadása (teren   | nbérlet)     |  |
| 4                                                          |                               |                              |   | 4                                                           |                            |              |  |

BIZONYÍTVÁNNYAL KAPCSOLATOS ÜGYINTÉZÉS ügycsoport Bizonyítvány- vagy törzslapmásodlat igénylése Személyes adatokban bekövetkezett változás bejelentése

**Segítség:** Az egyes folyamatok leírása, kezelése megtekinthető az <u>e-Ügyintézés</u> <u>Gondviselői/Szülői/Tanulói oldal</u>-on. : <u>https://tudasbazis.ekreta.hu/pages/viewpage.action?pageId=17760714</u>

## 2. HA A GONDVISELŐ <u>NEM RENDELKEZIK</u> KRÉTA FELHASZNÁLÓI JOGOSULTSÁGGAL

Az e-Ügyintézési modul eléréséhez új ideiglenes felhasználóként történő regisztrációhoz a https://eugyintezes.e-kreta.hu/ címen található e-Ügyintézési felület jobb felső sarkában lévő

<sup>Ú</sup>j ideiglenes felhasználó - funkciót kiválasztva hozhatunk létre ideiglenes belépési jogosultságot (pl. bizonyítványmásodlat-igényléshez, általános iskolai beiratkozáshoz, stb esetekben):

|   |                           | ĸŖĚŢĄ        |               |  |
|---|---------------------------|--------------|---------------|--|
|   | - 11 - 1 - 1 - 1          |              |               |  |
| J | einasznaionev<br>elszó    |              |               |  |
|   |                           |              | Ŧ             |  |
|   |                           | Emlékezz rám |               |  |
|   | lj ideiglenes felhasználó |              | BEJELENTKEZES |  |

A regisztráció során meg kell adnunk a nevünket (Családnév és Keresztnév(ek)), emailcímünket, a belépéshez választott felhasználónevünket és a választott jelszavunkat (a jelszónak min. 6 karaktert, legalább 1 db nagy betűt A-Z és legalább 1 db számjegyet 0-9 kell tartalmaznia):

| KRĚTA             |  |
|-------------------|--|
|                   |  |
| Név               |  |
| Email             |  |
| Felhasználónév    |  |
| Jelszó            |  |
| Jelszó mégegyszer |  |
| REGISZTRÁCIÓ      |  |
|                   |  |

Ezt követően a bejelentkezési felületre visszatérve, intézmény kiválasztása nélkül (a 3. legördülő menüsor üresen hagyásával) tudunk bejelentkezni az e-Ügyintézési felületre, ahol

az alább látható ügyeket intézheti az a gondviselő, aki nem rendelkezik Kréta felhasználói jogosultsággal:

| K KRÉTA 🛛 🔵                                   | e-ÜGYINTÉZÉS                                                                                                    | Ūdvözöljük, 🛌 👘                                                                                  |
|-----------------------------------------------|----------------------------------------------------------------------------------------------------|--------------------------------------------------------------------------------------------------|
| ügyintézés indítása<br>Folyamatban lévő ügyek | BEIRATKOZÁS<br>Beiratkozás általános iskolába - BÁI<br>Beiratkozás középfokú intézménybe - BKI<br>Beiratkozás a magyar köznevelésbe - BMK<br>Beiratkozás nem tankötelezettséget teljesítő jogviszonnyal -<br>BNTTJ | BIZONYÍTVÁNNYAL KAPCSOLATOS<br>ÜGYINTÉZÉS<br>Bizonyítvány- vagy törzslapmásodlat igénylése - BTI |

**Segítség:** Az egyes folyamatok leírása, kezelése megtekinthető az <u>e-Ügyintézés</u> <u>Gondviselői/Szülői/Tanulói oldal</u>-on. :

https://tudasbazis.ekreta.hu/pages/viewpage.action?pageId=17760714

## A Gondviselői / Tanulói kijelentkezés folyamata az e-Ügyintézésben

Az e-Ügyintézés modulból történő kijelentkezéshez az e-Ügyintézési felület jobb felső sarkában lévő nevükre kattintva érhetjük el a kijelentkezés-funkciógombot,

📁 Üdvözöljük, Puskás Judit 🜱

KRÉTA O e-ÜGYINTÉZÉS

majd a megnyíló menüben kattintsunk a Kijelentkezés-gombra az e-Ügyintézés felületéről történő kijelentkezéshez:

| K KRÉTA 🛛 🔵 | e-ÜGYINTÉZÉS | Üdvözöljük, Puskás Judit 🗡 |
|-------------|--------------|----------------------------|
| Ügyintézés  |              |                            |

Ha a rendszer sikeresen kiléptette a felhasználót, a következő üzenetet jeleníti meg: '*Kattints <u>ide</u>, hogy visszatérj az alkalmazásba.*', amelyben az 'ide' szó linkként funkcionál, amelyre kattintva ismét bejelentkezhetünk az e-Ügyintézés modulba:

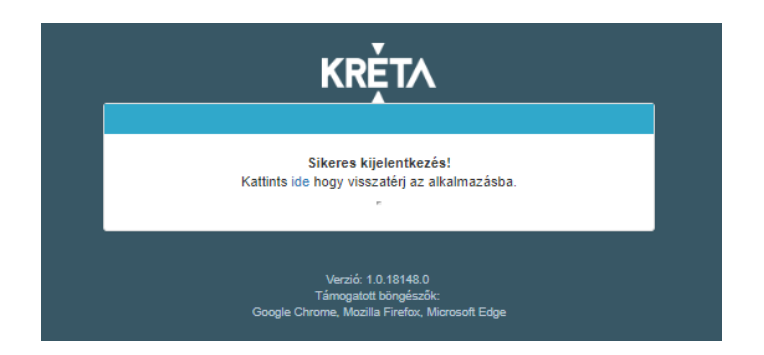